El Consejo Directivo, teniendo en cuenta la Reglamentación existente, emitida por la Unión Argentina de Rugby, en relación a la generación y posterior implementación en los partidos de los Torneos Oficiales locales, insta a las Afiliadas a "completar" en la plataforma BD.UAR las incidencias que se sucedan en un encuentro, tanto las del equipo local como las del equipo visitante. El llenado de las incidencias es necesario a los fines de poder confeccionar las Tablas de Posiciones de un Torneo. El llenado de las incidencias también posibilita que el Réferee actuante pueda cumplimentar su participación dentro de esta reglamentación, dando por "cerrado" el encuentro y dejando de esa manera "oficializado" el resultado que luego el mismo sistema utilizará para elaborar las tablas.

#### Como Completar las Incidencias:

Para completar las incidencias, el club de que se trate (local o visitante), localizará en BD.UAR el partido que acaba de disputar (que es el mismo para el cual convocó sus jugadores y posteriormente emitió e imprimió la Tarjeta de Partido Electrónica -**TPE**- que presentó en el campo de juego) haciendo click en la solapa Competencias, y optará entre "Torneos" ó "Amistosos", Seguidamente hará click en el Torneo del cual se trate (pudiendo ver todos los torneos que se encuentran en disputa y optando por el que se esté buscando) y luego en la solapa **"Partidos"**. En la pantalla que se mostrará, elegirá haciendo click en el nombre de su propio Club, accediendo así a la **TPE** y haciendo nuevamente click en el botón **"agregar"** para ir sumando incidencia tras incidencia) las novedades de su propio equipo que se sucedieron durante la disputa del encuentro. Al finalizar las cargas y guardar los cambios, las incidencias quedarán **"completadas"**. Con las incidencias de ambos equipos completadas, el Referee del encuentro procederá a **"cerrar"** el partido. Como guía se incluyen imágenes ilustrativas:

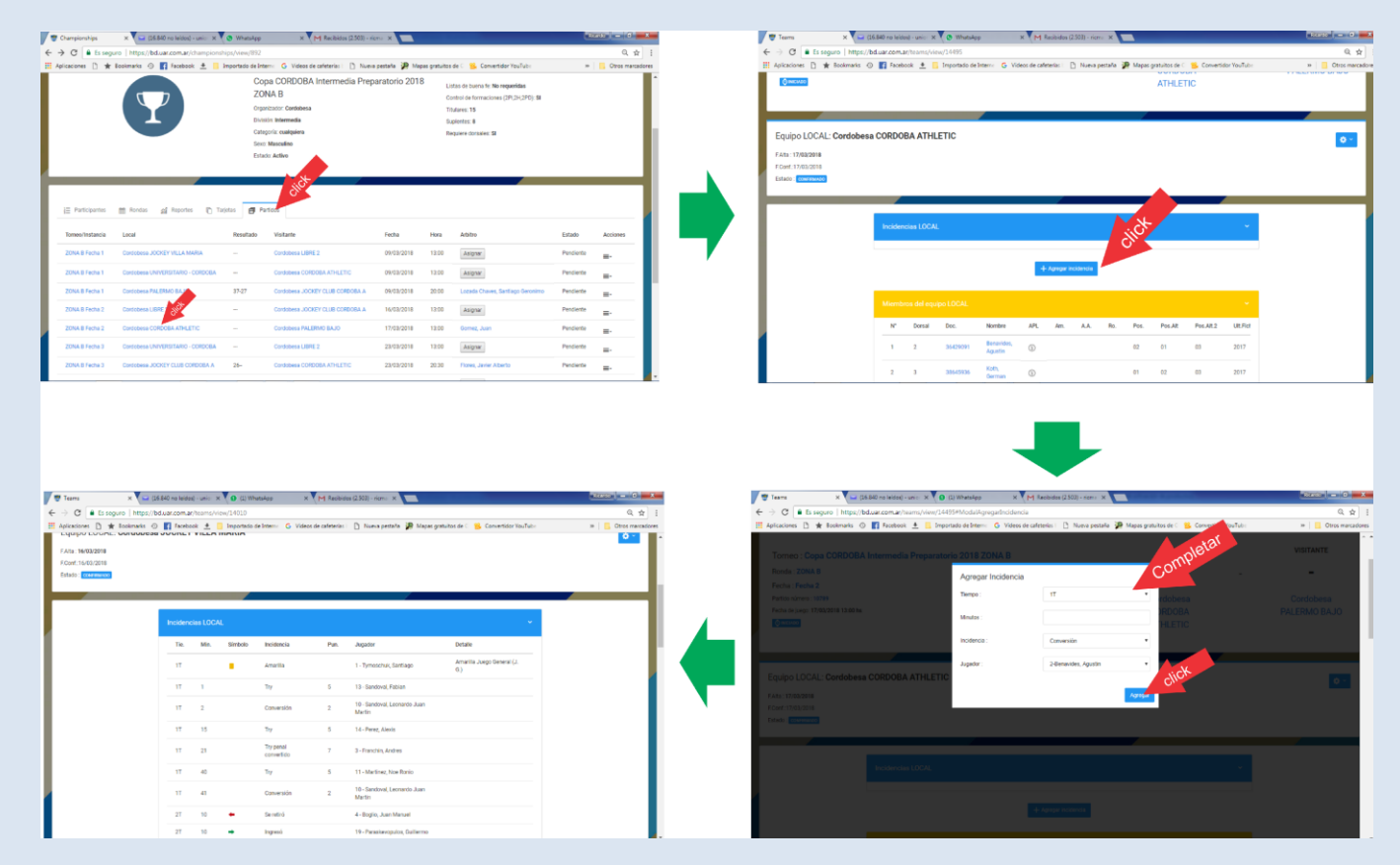

# **TENER EN CUENTA:**

## **EN BD.UAR**

# LOS CLUBES COMPLETAN LAS INCIDENCIAS PROPIAS (Tanto el Local como el Visitante) Y LOS REFEREES CIERRAN EL PARTIDO

### Bajo ningún concepto los Clubes cierran los partidos.

ES OBLIGATORIO COMPLETAR LAS INCIDENCIAS, DE LO CONTRARIO LAS TABLAS DE POSICIONES DE LOS TORNEOS NO PODRÁN SER ELABORADAS. ASIMISMO, LA UAR, APLICARÁ SANCIONES A LA UNIÓN POR EL INCUMPLIMIENTO DE LA REGLAMENTACION VIGENTE. DEBE TENERSE EN CUENTA QUE AL NO EXISTIR EN BD.UAR UN PARTIDO "CERRADO", CUALQUIER ACCIDENTE DEPORTIVO QUE OCURRA EN EL CAMPO DE JUEGO SERÁ DESCONOCIDO POR EL FONDO SOLIDARIO.

### BD.UAR – APROBACION AUTOMATICA DE PASES – IMPORTANTE! – Metodología de Aprobación o Rechazo de Pases

Se informa a las Afiliadas que, con respecto a la "Aprobación" y/o "Rechazo" de los pedidos de pase que se informan mediante el BD.UAR, las mismas son aprobadas "AUTOMATICAMENTE" luego de trascurridos 10 días de solicitadas. Esto indica que si el Club de Origen hace caso omiso ó ignora el aviso de existencia de un pase en "espera" de aprobación o rechazo, el sistema está programado para APROBARLO AUTOMATICAMENTE. En el caso en que el Club optara por el "Rechazo" al pedido antes de vencido el tiempo indicado (10 días), no solo deberá "rechazarlo en el sistema", sino que *también deberá comunicarlo de forma fehaciente* a la Secretaría de la Unión Cordobesa, mediante mail o llamado telefónico, a los fines que el personal administrativo "*efectúe el rechazo también como Unión*" pues, de igual manera, será APROBADO AUTOMATICAMENTE, aún cuando exista el "Rechazo del Pase" por parte del Club. El sistema está configurado para hacerlo así y no será cambiado, indicando que se ha configurado así para "evitar el abuso" en los "motivos de rechazo". De mediar un reclamo por parte de algún Club que efectuó un rechazo de un pase, deberán expedirse sendas notas de parte de la Unión y de ambos clubes involucrados, solicitando que el jugador retorne a su situación anterior.

### UNION ARGENTINA DE RUGBY – REGISTRO, CARGA y FICHAJE DE JUGADORES – BD. UAR

Para poder "fichar" a un jugador, se deberá tener en cuenta que antes se debarán cumplir los pasos que se detallarán a continuación:

a) <u>REGISTRO del jugador</u>: Para este paso, el jugador deberá ingresar por su cuenta (o bien el "usuario Club" para acelerar los pasos y garantizar que el jugador reciba el formulario que se emite al completar este paso), haciendo click en el siguiente enlace: <u>http://bd.uar.com.ar/registro</u>. Al completar su registro, el jugador recibirá, en el mail que haya consignado, un formulario llamado EPC (Evaluación Pre Competitiva), el cual deberá imprimir y llevar al médico que le practicará el exámen para que lo complete, firme y selle. Ver la Imagen:

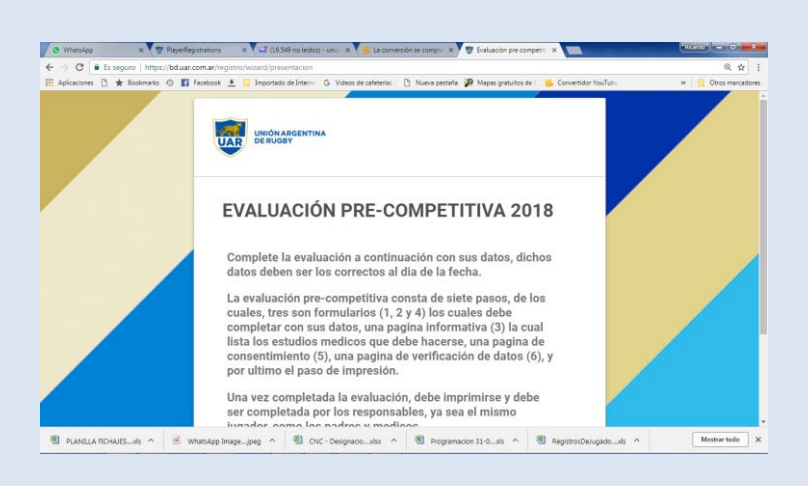

**b)** <u>CARGA del jugador</u>: Cuando el médico haya completado el paso anterior, el jugador presentará el formulario en la Secretaría del Club (O ante la persona que oficia de "usuario Club") para que, ingresando a la solapa Administracion/Registro de Jugadores y una vez en ella utilice el panel de filtros que se muestra, y en el campo "Estado de la Solicitud" seleccione "Pendiente", el sistema mostrará la lista de jugadores que se "registraron" y aguardan que sus datos médicos sean "completados" por el "usuario Club" y poder entonces quedar en la situación de jugador "Cargado". Ver la Imagen:

|                                          | ps://bd.uar.com.ar/PlayerRegistrati                    | ons                           |                                    |                           |                                                            |                                        |                                   |                       | Q,                            |
|------------------------------------------|--------------------------------------------------------|-------------------------------|------------------------------------|---------------------------|------------------------------------------------------------|----------------------------------------|-----------------------------------|-----------------------|-------------------------------|
| olicaciones 🗋 ★ Bookmarks                | s 💿 🚺 Facebook 🛓 📙 Impo                                | rtado de Interno 🛛 🕤          | Videos de cafeterías               | Nueva pe                  | staña 🥻 Mapas gra                                          | tuitos de 🗧 🧏 (                        | Convertidor YouTub                |                       | » Ctros ma                    |
| Inicio                                   |                                                        |                               |                                    |                           |                                                            |                                        |                                   |                       |                               |
|                                          |                                                        |                               |                                    |                           |                                                            | /                                      |                                   |                       |                               |
| olicitudes de Registro de ju             | ugadores                                               |                               |                                    |                           |                                                            |                                        |                                   |                       |                               |
| Filtro                                   |                                                        |                               |                                    |                           |                                                            |                                        |                                   |                       | v                             |
|                                          |                                                        |                               |                                    |                           |                                                            |                                        |                                   |                       |                               |
| Unión :                                  | Club:                                                  | Estado de la so               | licitud:                           | day/Men/Inf.              | Ref.                                                       | Sexo :                                 |                                   | Posición :            |                               |
| (cualquiera)                             | <ul> <li>CORDOBA ATHLETIC</li> </ul>                   | <ul> <li>Pendiente</li> </ul> | 1                                  | (cualquiera               | ) *                                                        | (cualquiera)                           | •                                 | (cualquiera)          | ۲                             |
| ENac. desde :                            | ENac. hasta :                                          | Fech. Solucitud               | I desde :                          | Fech. Solucit             | id hasta :                                                 | Nombre o Docur                         | nento :                           |                       |                               |
| dd/mm/aaaa                               | dd/mm/aaaa                                             | dd/mr                         |                                    | dd/mm/aa                  | ia .                                                       |                                        |                                   |                       |                               |
|                                          |                                                        |                               |                                    |                           |                                                            |                                        |                                   |                       |                               |
|                                          |                                                        |                               |                                    |                           |                                                            |                                        |                                   |                       |                               |
|                                          |                                                        |                               |                                    |                           |                                                            |                                        |                                   |                       | Filtrar                       |
|                                          |                                                        |                               |                                    |                           |                                                            |                                        |                                   |                       | Filtrar                       |
| 🗉 Unión Club                             |                                                        |                               | F.Nac.                             | May/Men                   | Posición                                                   | F.Registro                             | Ind. Torg y<br>G. Sann            | Médico y<br>Matricula | Fittur                        |
| Unión Club                               |                                                        | Ele Nombre                    | FNac.                              | May/Men                   | Posición                                                   | F.Registro                             | ind.Torg y<br>G.Sang.             | Médico y<br>Matricula | Fittur                        |
| Utión Dab                                | DOBA 44255053 A                                        | tio Manbre<br>20ondio, Juan   | FNac.                              | May/Men<br>menor          | Posición<br>04 - Segunda<br>línea                          | F.Registro<br>27/02/2018               | Ind.Torg y<br>G.Sang.<br>B+       | Médico y<br>Matricula | Fitter<br>Acciones            |
| Utaión Cado<br>Process CAR<br>ATH        | DOBA 44255053 A                                        | 20ondio, Juan                 | FNac.<br>03/02/2005                | May/Men<br>menor          | Posición<br>04 - Segunda<br>línea<br>04 - Segunda          | F.Registro<br>27/02/2018               | Ind. Torg y<br>G.Sang.<br>B+      | Médico y<br>Matricula | Fitter<br>Acciones<br>=-      |
| Utión Cub<br>Cordeos Con<br>Cordobes Con | DOBA 4425003 /<br>LETIC 44053205 /<br>LETIC 44053205 / | zbondio, Juan                 | F.Nac.<br>03/02/2009<br>03/02/2009 | May/Men<br>menor<br>nenor | Posición<br>04 - Segunda<br>línea<br>04 - Segunda<br>línea | F.Registro<br>27/02/2018<br>28/02/2018 | Ind.Torg y<br>G.Sang.<br>B+<br>B+ | Médico y<br>Matricula | Fibur<br>Acciones<br>=-<br>=- |

Cuando "usuario Club" elija al jugador que presenta su EPC (ya sea ingresando el "Nombre o Documento" del jugador en el campo destinado para ello en el panel de filtros, o eligiendolo entre los jugadores que se muestran, un avez localizado se podrá acceder al menú "acciones" que puede verse al finalizar el renglón identificadi con 3 barritas horizontales, se accede a otro menú que contiene la orden "completar" y que nos solicitará consignar el Grpo Sanguíneo, el Indice de Torg, el Nombre del Médico y la Matrícula de ese Médico. Una vez completados estos datos y hacer "click" en el botón "guardar", nuestro jugador adoptará el estatus de Jugador "Cargado". Ver imagen:

|     | Es segur  | https://bd.s        | ar.com.ar/FlayerRegist | rations          |                  |                 |                                                                                                    |                       |                   |                    |                    | Q \$           |
|-----|-----------|---------------------|------------------------|------------------|------------------|-----------------|----------------------------------------------------------------------------------------------------|-----------------------|-------------------|--------------------|--------------------|----------------|
|     | • D ★ •   | okmarks 💿           | 🖬 Facebook 👲 🧧 1       | mportado de Inte | erne G Videor    | s de cafetería: | [] Nuera pe                                                                                                    | stafia 🦻 Mapas g      | ratuitos de 🗧 📒 🕻 | Convertidor YouTub | +                  | Ctros mancador |
| (0  | alquiera) |                     | CORDOBA ATHLETIC       | * P              | Vendiente :      |                 | (cualquiera                                                                                                    |                       | (cualquiera)      |                    | (cualquiera)       |                |
| Ńac | deade:    |                     | FNac. hasta            | Fect             | N Solucitud desd | le :            | Fech Solucita                                                                                                    | d hasta               | Nombre o Docur    | mento              |                    |                |
| dź  | 6666\7117 |                     | 02/mm/aaaa             | de               | 5/mm/8888        |                 | os/mm/aea                                                                                                    | 18                    |                   |                    |                    |                |
|     |           |                     |                        |                  |                  |                 |                                                                                                    |                       |                   |                    |                    |                |
|     |           |                     |                        |                  |                  |                 |                                                                                                    |                       |                   |                    |                    | Filter A       |
|     |           |                     |                        |                  |                  |                 |                                                                                                    |                       |                   |                    |                    |                |
| 0   | Unider    | Club                | Nro.Doc.               | Apellido Norsk   | we in            | F.Nac.          | May/Men                                                                                                    | Posición              | FRegistro         | Ind.Torg y         | Médico y           |                |
|     |           |                     |                        |                  |                  |                 |                                                                                                    |                       |                   |                    | 0                  |                |
|     | Contobesa | ATHLETIC            | 44255053               | Abbondio, Jua    | n (              | 03/02/2003      | menor                                                                                                    | linea                 | 27/02/2018        | E+                 |                    | -              |
|     | Condobesa | CORDOBA             | 44653255               | Abbondio, Au     |                  | 03/02/2003      | menor                                                                                                    | 04 - Segunda          | 26/02/2018        | 1+                 | O Completar        |                |
|     |           | ATHLETIC            |                        |                  |                  |                 |                                                                                                    | anes                  |                   |                    | * Rechazar         |                |
|     | Contobesa | CORDOBA<br>ATHLETIC | 44653255               | Abbondio, Jua    | n (              | 03/02/2003      | menor                                                                                                    | 04 - Segunda<br>linea | 28/02/2018        | 8+                 | El Enviar por mail |                |
|     |           | CORDOBA             | 210110 PT              | Abother Darks    |                  | 04/01/1008      | and the second second s | 05 - Segunda          | 01012/0018        | 14                 | C Imprimit         |                |
|     |           | ATHLETIC            |                        |                  |                  | 04/0111996      | in advi                                                                                                    | linea                 | 01/00/2010        |                    | $\checkmark$       | ·              |
| 8   | Condobesa | ABOGROOM            | 45124297               | Abraham, Javi    | er               | 19/02/2008      | intartii                                                                                                    | (no esp.)             | 28/02/2018        | A+                 |                    |                |
|     | Destabase | CORDOBA             | 11170000               | -                | -                | 10.11.0001      |                                                                                                    | M. Desiler            | 20.02.0010        | 1.1.1.             |                    |                |
|     | Composis  | ATHLETIC            | 44475890               | econial July     | 10000            | 30112002        | mend                                                                                                    | V4 - HUGKEY           | 20/02/2018        | 12.4*              |                    | ·              |
|     |           | CORDOBA             | 100000007              |                  |                  |                 |                                                                                                    |                       |                   |                    |                    |                |

**C)** <u>FICHAJE del jugador</u>: El Cuando el "usuario Club" haya completado el paso anterior, y adoptar el status de jugador "cargado", el jugador ya estrá en condiciones de ser "Fichado" o "Confirmado" por la Unión. Para fichar jugadores, el Club deberá informar su intención, enviando la planilla de Fichajes al mail <u>unioncordobesaderugby@yahoo.com.ar</u> y expresando la voluntad de ficharlos. A partir del efectivo fichaje o confirmación del jugador, estará en condiciones de poder ingresar al campo de juego como "jugador habilitado para jugar".

Los Fichajes 2020 tienen validéz hasta el 31 de Abril de 2021. El 1 de Mayo, los jugadores deberán estar ya fichados 2021, por lo cual, recomendamos iniciar el proceso de fichaje antes de las fechas mencionadas y evitar así la aglomeración de pedidos, cuya demanda pudiera no ser satisfecha en su totalidad.

### UNION ARGENTINA DE RUGBY – ALTA DE CLUBES – Nuevas Disposiciones UAR

El día 5 de Octubre la Unión Argentina de Rugby elevó a conocimiento de todas las Uniones del país, las nuevas Condiciones y Procedimiento para el Alta de Clubes a nivel nacional. Hacemos notar que estas dispociones rigen a partir del mismo momento en las que fueron comunicadas. Por consiguiente, son de aplicación inmediata. La Reglamentación se encuentra alojada en la web oficial de la Unión (<u>http://www.unioncordobesaderugby.com.ar/es/category/rugby-</u> <u>seguro/</u>) sitio en el cual podrá ser consultada por cualquier interesado en registrar un nuevo Club en la Unión Argentina de Rugby.

### ▶ UNION ARGENTINA DE RUGBY – TARJETA DE PARTIDO ELECTRONICA (I) – OBLIGATORIA PARA 2018 - Reiteración

A partir del 01/01/2018 el uso de la Tarjeta Electrónica del BD.UAR **ES OBLIGATORIO** para toda la competencia oficial de TODAS LAS UNIONES DEL PAIS.

Para implementar la Tarjeta Electrónica es necesario que todos los jugadores estén fichados en la BD.UAR y todos los Jugadores de la Primera Línea, Réferis y entrenadores acreditados deben estar cargados en la BD/CapacitaciónUAR.

Aquella Unión QUE NO IMPLEMENTE ESTE SISTEMA desde el inicio de la temporada 2018, NO PERCIBIRÁ LAS ASIGNACIONES por Estructura, Funcionamiento y Resultado, es por ello que la Unión Cordobesa de Rugby se ocupará de hacer respetar estrictamente esta "obligatoriedad" dictaminada por la UAR y lo será sin excepción alguna, razón por la cual, todas las Afiliadas deberán interesarse por capacitarse en la utilización del sistema de Tarjetas de Partido Electrónicas, lo que producirá que aquella Afiliada que no lo haga, no estará "habilitada" para disputar encuentros oficiales, amistosos o de entrenamiento. Se debe tener en cuenta que la falta de fichaje de sus jugadores implica un riesgo latente para ellos dentro de un campo de juego de rugby, pues, no cuentan con el amparo de Fondo Solidario.

UNION ARGENTINA DE RUGBY – TARJETA DE PARTIDO ELECTRONICA (II) – GUIA DE USUARIO - Reiteración

(Instructivo elaborado por la Secretaría UCRugby)

### **IMPORTANTE:**

### SOLO SE PODRÁN EFECTUAR ACCIONES EN BD.UAR, UNA VEZ QUE SE HAYA COMPLETADO LA **"CARATULA DE CLUB"**, CUYA SOLAPA ESTÁ AL FINAL DE LA LINEA DE SOLAPAS QUE SE MUESTRA EN LA PANTALLA DE BIENVENIDA AL ACCEDER AL SISTEMA

#### INTRODUCCION AL AREA COMPETENCIAS:

Ante la directiva enunciada en el artículo anterior, se hace menester familiarizarse, a grandes rasgos, la forma de acceder y reconocer las funciones contenidas en el Area Competencias del BDUar, con el fin de lograr un acercamiento a las funciones que finalmente permitirán dar de alta los partidos (Entrenamiento/oficial/amistoso), utilizando el sistema BDUar.

Lo primero a saber es que es la Unión la que dará de alta los partidos "oficiales" de un "torneo" específico (por ejemplo: el Torneo Oficial de Primera División 2018), mientras que será el club "local" el encargado de dar de alta un partido "amistoso".

Para el primero de los casos (*Partidos de un Torneo Oficial*), en que un Club (local o visitante) pretenda completar la convocatoria y posterior "Tarjeta de Electrónica de Partido", utilizando el "usuario administrativo club", ubicará el partido dentro del sistema BDUar, accediendo a la solapa "*Competencia*" y dentro de ella a la opción "*Torneos*", como se muestra en la siguiente imagen:

| 🐨 Players 🗙 😂 (16.168 no leidos) - unic: 🗙 M Recibis            | los (2.339) - ricma 🗙 💽 (3) WhatsApp 🛛 🗙 🚺          |                                          | Reado — 0 —X       |
|-----------------------------------------------------------------|-----------------------------------------------------|------------------------------------------|--------------------|
| ← → C      Es seguro   https://bd.uar.com.ar/players/view/25606 |                                                     |                                          | @.☆ :              |
| 🔢 Aplicaciones 🗅 🛊 Bookmarks 🕘 👔 Facebook 🛓 📒 Importado d       | ie Interno 🕒 Videos de cafeterías 💷 🗋 Nueva pestaña | oas gratuitos de 🗧 🤮 Convertidor YouTube | » Ctros marcadores |
| BD.UAR<br>UNIÓN AR GENTINA DE RUGBY                             |                                                     | 🕜 Ayuda                                  | Ricardo ~          |
| 🖵 Inicio 🏜 Administración 🗸                                     | 🕈 Competencia 🗸 🔥 F                                 | ondo solidario 🛛 🖂 Mensajes              | ~                  |
|                                                                 | 🍷 Torneos                                           | Nombre o documento                       | Buscar             |
|                                                                 | Amistosos                                           |                                          |                    |
| Inicio > Cordobesa > TALA R.C. > Ov                             |                                                     |                                          |                    |
|                                                                 |                                                     |                                          | <b>0</b> -         |
| BOLETIN SIN FECpng                                              |                                                     |                                          | Mostrar todo 3     |

Al acceder, el sistema indicará el listado de torneos que la Unión cargó previamente y haciendo "click" en el Nombre del Torneo, se acederá como primera pantalla a la lista de clubes ó equipos ("A" ó "B" de una misma división) participantes de ese Torneo, como se muestra seguidamente:

| <ul> <li>Es seguro  </li> </ul>   | https://bocuar.com.ar/re | INTERS.                |                         |                 |                         |                      |                    | a 7                  | C Singu                          | re 1 maple, ourse contat/champion | infest ment eres                                                                                                |                            |                                                                                                    |                         |
|-----------------------------------|--------------------------|------------------------|-------------------------|-----------------|-------------------------|----------------------|--------------------|----------------------|----------------------------------|-----------------------------------|----------------------------------------------------------------------------------------------------|----------------------------|----------------------------------------------------------------------------------------------------|-------------------------|
| nes 🗅 ★ Bookn<br>Filtro de tornec | varis 💿 🖪 Facebook<br>IS | 🛓 📴 Importado de Inter | m: G Videos de cafeteri | as L 📄 Nueva pr | staña 🎉 Mapas gratuitos | de 🗧 🥵 Convertidor 1 | YouTub:            | » Gtros marcador     | III Aplicaciones 🗋 ★ I           | Bookmanis 💿 😭 Facebook 坐 🔝        | Importado de Interne G Videos de cafeteri<br>organización Constantes<br>División: Primera<br>Categoria: Primera | s i 📄 Nueva pestaña 🎾 Mapa | i gratuitos de C 10, Convertidor YouTul<br>Control de formaciones (2P(2H,2F<br>Titulares: 15<br>Supientes: 8 | H 🛛 😽 🛄 Ctro<br>IOJ: SI |
| Filter: Pispij                    |                          | ٩                      |                         |                 |                         |                      | Show:              | 10 ~                 |                                  |                                   | Sexo: Masculino<br>Estudo: Activo                                                                               |                            | Requiere dorsales: 58                                                                                        |                         |
| Nombre 🥎                          |                          | División 🗘             | Categoría 🗘             | Sexo 🗘          | Controlar<br>Formación  | Cant.<br>titulares   | Cant.<br>suplentes | Requiere<br>dorsales | j≣ Participantes<br>Unión / Club | Rondas <u>si</u> Reportes         | rjetas 🗐 Partidos<br>FAIta                                                                                      | F.Con                      | nf. Estado                                                                                                   | Acciones                |
|                                   |                          |                        |                         |                 |                         |                      |                    |                      | Condobesa AERO CLU               | R RO CUARTO                       | 02/06/20                                                                                                    | 17                         | Activa                                                                                                    | -                       |
| GUILLERMO                         |                          |                        |                         |                 |                         |                      |                    |                      | Condobesa CARLOS P               | WZ.                               | 16/05/20                                                                                                    | 17                         | Activa                                                                                                    |                         |
| иісні                             | Cordobesa                | Primera                |                         | м               | SI                      | 15                   | 8                  | SI                   | Condobesa CORDOBA                | LATHLETIC                         | 02/06/20                                                                                                    | 17                         | Activa                                                                                                    | <b>≡</b> -              |
| PISPIEIRO*                        |                          |                        |                         |                 |                         |                      |                    |                      | Condubesa CORDOBA                | IRC.                              | 02/06/20                                                                                                    | 17                         | Activa                                                                                                    |                         |
| TORNEO                            |                          |                        |                         |                 |                         |                      |                    |                      | Condobesa JOCKEY C               | LUE CORDOBA                       | 16/05/20                                                                                                    | 17                         | Activa                                                                                                    | <b>≡</b> -              |
| GUILLERMO                         | Cordobesa                |                        |                         | м               | SI                      | 15                   | 8                  | NO                   | Cordobesa JOCKEY V               | ALLA MARIA                        | 02/06/20                                                                                                    | 17                         | Activa                                                                                                    | ≡-                      |
| PISPIEIRO'                        |                          |                        |                         |                 |                         |                      | -                  |                      | Cordobesa LA TABLA               | CA.                               | 16/05/20                                                                                                    | 17                         | Activa                                                                                                    | =-                      |
| SUPER 8                           |                          |                        |                         |                 |                         |                      |                    |                      | Condobesa PALERMO                | BAJO                              | 02/06/20                                                                                                    | 17                         | Activa                                                                                                    | -                       |
|                                   |                          |                        |                         |                 |                         |                      |                    |                      | Contribution Patri MART          |                                   | 02/05/20                                                                                                    | 17                         | Artica                                                                                                    |                         |

Una serie de solapas disponibles en la parte superior de la pantalla de *"participantes"*, nos brindarán diferentes opciones cuyas funciones son las de acceder a la consulta de las **"Rondas"** o "Ruedas" ó "Fases" que componen dicho Torneo; también a la consulta de los *"Reportes"* o estadísticas que el sistema propone a los usuarios como material de consulta; otra de las solapas permite ver las *"Tarjetas"* Electrónicas generadas por cada partido, una vez que el encargado de hacerlo (Referee o Club local) cargó las "incidencias" y "cerró" el encuentro. Una solapa más, la de *"Partidos"*, permite acceder a los datos generales de cada uno de los encuentros a disputar o ya disputados que componen el Torneo de que se trate. Como puede verse en la siguiente secuencia de imagenes:

| 🐨 Championships      | 🗴 🔽 (26.258 no isido) - unio 🛪 🗸 🎮 Recibidos (2.220) - rioma 🛪 | O (I) Whatskap               | × -                          | and the second second se | - 100 - 100 | Thampionthips                | x 12 (15 357 va teldog - unio: X      | f Racibidos (2.128) - Korus 🛪 🚺 (2) Whatshop                              | ×                                            |                                                                                           |                               | To Chargeonitipe | × 12 00.0          | And Made and Mark     | Fil Rectides (2.1            | al-an- + 0.0rm          | tietulieu in |                    |                                                                                     |                  |                   |
|----------------------|----------------------------------------------------------------|------------------------------|------------------------------|----------------------------------------------------------------------------------------------------|----------------------------------------------------------------------------------------------------|------------------------------|---------------------------------------|---------------------------------------------------------------------------|----------------------------------------------|-------------------------------------------------------------------------------------------|-------------------------------|------------------|--------------------|-----------------------|------------------------------|-------------------------|--------------|--------------------|-------------------------------------------------------------------------------------|------------------|-------------------|
| € → C . 5 M          | guro Mips//bduar.com.ar/champion/hips/view/219                 |                              |                              |                                                                                                    | 9.9.1                                                                                                    | ← → Ø ■ trings               | ··· Ntps://bdiaar.com.ar/championship |                                                                           |                                              |                                                                                           | 0. # 1                        | + - 0 + h        | apare ( Man//India | econactive pro-       |                              |                         |              |                    |                                                                                     |                  | 9.4               |
| E Apicaciones D 🖈    | g Bookmarks 🔿 🛐 Facebook 🟦 📙 Importado de Interno 💪 Video      | os de califerías I 🕒 Nueva p | oestaña 🍺 Mapes gratuitos de | c 📙 Convertidor YouTub:                                                                                                    | = Chos marcadores                                                                                                    | E dylations D +              | Annimaria 🕘 🖬 Facebook 🗶 📒 Ing        | antada de Delerro - 🌀 Videos de seleterios i 🗋 1                          | Nama pestala 🍃 Mapas pataitas d              | e C. 😕 Convertiño Yauñubr                                                                 | in 📒 Otros mesanianes         | II APROVE D      | A Sosterario -O E  | 1 /acebaok 4          | Inpertado de Inter           | 5 View is which         | - D Reespeed | he 🕐 Maple piezits | us de 🛛 🐞 Conversitor Va                                                            | 145              | H 🚺 Otos maroster |
|                      | División Primera                                               |                              | Conti<br>Tituta              | rol de formaciones (2P(2H)2PD). M<br>ares: 16                                                                                                    |                                                                                                    | D Inch 🎍 Admin               | istracto - 😸 Competencia - 🔥 An       | ndo aolidario 🛛 🔯 Mensajes -                                              |                                              |                                                                                           | Nontre o docamento - Bellow - | C mo 4 4         | Arventación - 18   | conpriseru-           | 6 *040144/00/0               | QC Messager -           |              |                    |                                                                                     | Series           | interest later    |
|                      | Colegaria: Primera                                             |                              | Supre                        | entes. B                                                                                                    |                                                                                                    | Hole - Tomes - 708           | NED TUILLERING MICH INSPERT SUPER 6   |                                                                           |                                              |                                                                                           |                               | Inter Termer     | TORICI SALITACIO   |                       | W 7                          | (°                      |              |                    |                                                                                     |                  |                   |
|                      | Estato: Atlivo                                                 |                              | Nega                         | New College M                                                                                                    |                                                                                                    |                              |                                       |                                                                           |                                              |                                                                                           | 0.                            |                  |                    |                       |                              |                         |              |                    |                                                                                     |                  | 0.0               |
| E Periopeter         | Encia 📓 Reputer 💽 Tarphon 🖉 Parkon                             |                              |                              |                                                                                                    |                                                                                                    |                              | Y                                     | TORNEO 'GUILLERMO MICH<br>8<br>Ogurizado: Outlibera<br>Diratin configiera | II PISPIEIRO' SUPER Lini<br>On<br>Tau<br>See | to de tuena foi Ne requesidas<br>tra de formaciones (DP(D(DPD) 19)<br>anos 115<br>intes 8 |                               |                  | T                  | 9                     | TCR<br>8<br>organi<br>0-real | NEO "GUILLERMO          | MICH PISPEI  | RO' SUPER          | Unter detunte fe Nerseper<br>Cardon de fernandere (DP)<br>1944en: 19<br>Septembre 8 | 444<br>-(240) 18 |                   |
| Unite / Outo         |                                                                | CADa                         | KCont.                       | Estado                                                                                                    | Acciences                                                                                                    |                              |                                       | Categoria Primera                                                         | Reg                                          | dere Straales NO                                                                          |                               |                  | -                  |                       | Calego                       | cia Pylenam<br>destados |              | 1                  | Tenguisele doctates NO                                                              |                  |                   |
| Conditionesia AEMO C | QUE RECOLARTO                                                  | 03/06/2017                   |                              | Active                                                                                                    |                                                                                                    |                              |                                       | Eristic Active                                                            |                                              |                                                                                           |                               |                  |                    |                       | 10km                         | Antine                  |              |                    |                                                                                     |                  |                   |
| Conditiones CAFLO    | 5 PNZ                                                          | 16/05/2017                   |                              | Activa                                                                                                    |                                                                                                    |                              |                                       |                                                                           |                                              |                                                                                           |                               | -                | -                  |                       |                              |                         |              |                    |                                                                                     |                  | -                 |
| Conditionese COFECO  | A ATHLETIC                                                     | 03/06/2017                   |                              | Active                                                                                                    |                                                                                                    |                              |                                       |                                                                           |                                              |                                                                                           |                               |                  |                    |                       |                              |                         |              |                    |                                                                                     |                  |                   |
| Conditionean COPEO   | SARC.                                                          | 02/06/2217                   |                              | Active                                                                                                    |                                                                                                    | E Participantes              | 📺 Santas 📓 Reportes 🐧 Tapit           | as 👩 Partidas                                                             |                                              |                                                                                           |                               | E Pristante      | I Porces 2         | g territo (D          | form B for                   | 214                     |              |                    |                                                                                     |                  |                   |
| Contractional JOCKET | I CLUB CORDINA                                                 | 16/05/2017                   |                              | Activa                                                                                                    |                                                                                                    | D heating out it             | to the sparitylants                   |                                                                           |                                              |                                                                                           |                               | and a            | Fedar              | Saturb.               | 224                          | 115 100                 |              | 8.500              | ADAT.                                                                               | 9.00 R           | Asimu             |
| Conditiones JOCKED   | Y VELAMARA                                                     | 02/06/2017                   |                              | Activa                                                                                                    |                                                                                                    | R Patron allow               | en a satisfas                         |                                                                           |                                              |                                                                                           |                               | 1.099.0          |                    | 4014                  | 4.                           | 0 1                     |              |                    | 3                                                                                   |                  |                   |
| Conditionesia LA TAB | 5.40A                                                          | 16/05/2017                   |                              | Active                                                                                                    |                                                                                                    |                              |                                       |                                                                           |                                              |                                                                                           |                               | -                |                    | -                     |                              |                         | -            |                    |                                                                                     | -                | 1.00              |
| Conditional PALERS   | NO BADO                                                        | 02/06/2017                   |                              | Activa                                                                                                    |                                                                                                    | 0203 MA                      |                                       | _                                                                         |                                              |                                                                                           |                               | 0.0018 UNA       |                    |                       |                              |                         | 1            |                    |                                                                                     |                  |                   |
| Conductieses SAN Mil | WITH R.C. CORDOBA                                              | 02/06/2017                   |                              | Active                                                                                                    |                                                                                                    | High Children com at Chample | nshipulorportily/Settyeav/258         |                                                                           |                                              |                                                                                           |                               | # POLYTA IN P    |                    | COris. Chi Lunerit di | 10. 1                        |                         |              |                    |                                                                                     |                  | Modew Look        |
| 8 BOLETIN SIN FEC.   | _png 🔿 👼 Conv. CN Juvenit dL. pdf 🔿                            |                              |                              |                                                                                                    | Mastrar toda X                                                                                                    | R BOLETIN SIN HEC., p        | ng \land 🛛 🖼 Corv. Ch aveni dpdf      | ^                                                                         |                                              |                                                                                           | Bunar todo X                  |                  |                    |                       |                              |                         |              |                    |                                                                                     |                  |                   |

| C B La Heauro Milata / Dilluse comunitivitience of                                                                                                    |                                                                                                    |                                                                                                    |                                                                                                    |                                     | 9.01            | 6 0 0 0 0                                    | eguro   Migs//bd.ue.com                                                                                                    | AC championships                       |                                                                                        |                                                                                                    |                                                      |                                                               |                                                                                                    |                                              | 0        |
|----------------------------------------------------------------------------------------------------|----------------------------------------------------------------------------------------------------|----------------------------------------------------------------------------------------------------|----------------------------------------------------------------------------------------------------|-------------------------------------|-----------------|----------------------------------------------|----------------------------------------------------------------------------------------------------|----------------------------------------|----------------------------------------------------------------------------------------|----------------------------------------------------------------------------------------------------|------------------------------------------------------|---------------------------------------------------------------|----------------------------------------------------------------------------------------------------|----------------------------------------------|----------|
| alores D * kultures O E Franka * D                                                                                                    | Ingentata de lorem 🦉 Yalima de asfereiro:<br>B<br>Ognitizado: Contidense<br>Diretiri: contajalem<br>Diretiri: contajalem<br>Diretiri: Neteres<br>Diretiri: Antine | D Novepetite 2 Marco                                                                                          | inclass de la Conversión YauAu-<br>Data coltava (No regardan<br>Oxfor da formaciones (24.25.275) 80<br>Tañares 15<br>Sapares da senso<br>Regimendanaise 80                                                                           |                                     | Cros restations | fi Aracove B                                 |                                                                                                    | etook 🗶 👔 Jago                         | endo de Jenero<br>U<br>Organizati<br>Diventes e<br>Categoria<br>Senio Mae<br>Estado Je | G Veleziekovanie in Nueropo<br>In Gerklens<br>altgebra<br>Alterna<br>Min<br>Min<br>Min<br>Min<br>Min<br>Min<br>Min<br>Min<br>Min<br>Min | ente 🖗 Mipe                                          | graduatio de<br>Lidras<br>Contra<br>Tratas<br>Supire<br>Requi | C S. Converted v Sufface<br>of the Environment (2016), (2016) (2016)<br>on the Environment (2016), (2016) (2016)<br>one of the Environment (2016), (2016) (2016)<br>one of the Environment (2016), (2016), (201 |                                              | 0001     |
| Participantes () Rondas () Reportes () 1                                                                                                    | ijean 🗿 Parline                                                                                                    |                                                                                                    |                                                                                                    | De                                  |                 | Tarac, Instant                               | E Latal                                                                                                    | no svio                                | Realizable                                                                             | Vaikaste<br>Gedatesa URI-OLIRE                                                                                                    | Feeha<br>17/96/2017                                  | Hara<br>16.00                                                 | Arbitra<br>Azignat                                                                                                    | inan<br>Percede                              | Assisted |
|                                                                                                    |                                                                                                    |                                                                                                    |                                                                                                    | Manageria (1                        | Intelle         | 8.FO Fictor                                  | Contribution 2009                                                                                                    | V CLUE COFEDORA                        | 20-27                                                                                  | Conductiona UNIVERSITATIO-<br>CORDOBA                                                                                                   | 17/06/2017                                           | 16.00                                                         | Anarhee Souttorn                                                                                                    | Pendiente                                    |          |
| scha ~ Epsipe 0                                                                                                    | Decements D Jugador D In                                                                                                    | cidencia 0 Instancia 0                                                                                        | Real C                                                                                                    |                                     |                 |                                              |                                                                                                    |                                        |                                                                                        |                                                                                                    |                                                      |                                                               |                                                                                                    |                                              |          |
| oha n Equipe 0<br>004/2017 Controlera JOCKEY VILLA MARIA                                                                                                    | Desamente I Jugador I k<br>267429422 Garrido, Francisco                                                                                                    | Amerika SENEFRALES                                                                                            | Real Controberar URU-CURE                                                                                                    | 1716                                | _               | 0.001110.0                                   | Controbera Tall.A.P                                                                                                    |                                        | 19.                                                                                    | Conducese CORDOBA ATHLETIC                                                                                                    | 17/06/2017                                           | 16.00                                                         | Apignar                                                                                                    | Percente                                     |          |
| ethe - Brailpe 0<br>DOR-2017 Contistens JOONSY'HELA MARIA<br>DOR-2017 Derivaties LA TABLADA                                                                                                    | Desenverto D Japator D M<br>2010252 Garida, Fancisco<br>36423610 Gutierat, Redeito                                                                                | Amarila SEMPRALES<br>Amarila SEMPRALES                                                                        | Controlense PALLENNO BAJO                                                                                                    | 1T 16<br>27 47                      | - 1             | SP(F3740)                                    | Controbera TALA P                                                                                                    | ID.<br>BA ATHLETIC                     | 19.<br>22-25                                                                           | Carolideas CORDOBA ATHLETIC<br>Condideas LA TINILADA                                                                                    | 17/96/2017                                           | 16:00                                                         | Astgran<br>Gomer, Juan Francisco                                                                                                    | Pendente                                     |          |
| chi         Interest         Distance         Distance <thdistance< th="">         Distance         D</thdistance<> | Decemente D Japater D M<br>2010/052 Ganida, Francisco<br>364(3910 Outlevel, Anderso<br>364(3417 Olipens, Facinito                                                 | Amerika SENETANLES<br>Amerika SENETANLES<br>Amerika SENETANLES                                                | Real Controlense INFL/CLARG Controlense PALE/RMO BAUD Controlense PALE/RMO BAUD Controlense CORDORA #7HL2TIC                                                                                                    | 17.16<br>27.47<br>27.28             |                 | SPECTOR                                      | Controbera 138,4 P<br>Controbera 138,4 P<br>Controbera 138,7 P<br>Controbera 138,7 P                                         | IG.<br>BA ATHERTIC<br>ISTANIO-         | 19.<br>23-25<br>19-27                                                                  | Conduces CORORA ATHLETIC<br>Conduces La TABLADA<br>Conduces TABLAR C                                                                    | 17/16/2017<br>24/06/2017<br>24/16/2017               | 16.00<br>16.00<br>16.00                                       | Abigmer<br>Gorne, Juan Francisco<br>Abigmer                                                                                                    | Percente<br>Perclette<br>Perclette           | •        |
| ebs         Epsiger         2           0040207         Constances_CONSTVILLEAMARIA         2           0040207         Constances_CONSTVILLEAMARIA         2           0040207         Constances_LA Mail.addia         2           0040207         Constances_LA Mail.addia         2           0040207         Constances_LA Mail.addia         2           0040207         Constances_LA AMIL.addia         2                                                                                                    | Desamente D Japater D Ma<br>Schladda Garlot, Fauncisco S<br>SH23H70 Outerest, Fearroo S<br>SH23H77 Olgens, Fearroo S<br>2017234 Danis, Jone Lais                  | America D Instancia D<br>America SEMIFEALES<br>America SEMIFEALES<br>America SEMIFEALES<br>America SEMIFEALES | Real         C           Controlenza URU-CLIEG            Controlenza VIRU-CLIEG            Controlenza VIRU-TARO            Controlenza VIRU-TARO            Controlenza COROCEA ATMUETTIC            Controlenza COROCEA ATMUETTIC | 117.16<br>217.47<br>27.28<br>117.38 |                 | SPECIALS<br>SPECIALS<br>SPECIALS<br>SPECIALS | Controless TALAP     Controless TALAP     Controless CARCE     Controless (Antty     Controless (Antty     Controless (Antty | 10.<br>8A ATHEETIC<br>1931-1410-<br>96 | 19.,<br>23-25<br>19-27<br>41-35                                                        | Conduces CORODA ATHLETIC<br>Conduces La TABLADA<br>Conduces TALAR C<br>Conduces JODEY CLIP CORODA                                       | 17/94/2017<br>24/94/2017<br>24/94/2017<br>24/94/2017 | 1600<br>1600<br>1600                                          | Adgene<br>Gorner, Juan Prancisco<br>Adgener<br>Adagener                                                                                                    | Pendante<br>Pendante<br>Pendante<br>Pendante | *        |

Dentro de la solapa **"Partidos"**, al acceder con un "Click" en la columna "Torneo/Instancia" en el nombre del torneo, se accederá a los partidos que lo componen y luego al hacer "Click" en el nombre de alguno de los clubes rivales del partido (local o visitante), se accede a las "instancias" que la persona encargada o bien el Club en el cual se hizo el "Click" haya cargado en el sistema una vez que haya finalizado ese partido. Seguidamente, un ejemplo visual de la cadena de accesos indicada:

| Therefore a                         | CALIFORNIA - UNIC X                           | M Recibition (2.32) | -ren: x 0 Cilineador                    | × 🗖         |                  |                                                              |           |                                  | - |                         | web x 1280                                     | Directation - unic - 1 | K M Activities (2.558 - nema - K 💿 (2) Whet     | sige K              | -            |                                      |                  | at south and the |    |                   | × ×                                                                                                    | a hara      | iliti - unio - M | Miladoidan I    | 2338-rim ×     | <ul> <li>O Webijce</li> </ul> | -                    |                          |                    | and a constant of the          |
|-------------------------------------|-----------------------------------------------|---------------------|-----------------------------------------|-------------|------------------|--------------------------------------------------------------|-----------|----------------------------------|---|-------------------------|------------------------------------------------|------------------------|-------------------------------------------------|---------------------|--------------|--------------------------------------|------------------|------------------|----|-------------------|----------------------------------------------------------------------------------------------------|-------------|------------------|-----------------|----------------|-------------------------------|----------------------|--------------------------|--------------------|--------------------------------|
| ← → C ■ Exceptro                    | https://bd.aar.com.ar/champiorshi             |                     |                                         |             |                  |                                                              |           | \$                               |   | <ul> <li>← →</li> </ul> | C Essepare   https://bdo                       | anamachoods            | /view/1264                                      |                     |              |                                      |                  | \$               |    | e                 | G stradard 1                                                                                                    | rps, bdamos | A                | ew/1010         |                |                               |                      |                          |                    | 0.8                            |
| 🖀 Apliaciones 🕒 🛣 Book              | marte 🕘 🚺 Facabook 🛓 📒 b                      | roortado de Drem    | G Vickes de orfeneties   🗅 Nuev         | epetala 🎉 M | için çaraktır de | C 📒 Conversidor YauTulo                                      |           | <ul> <li>Otos narador</li> </ul> |   | III Apic                | aciones 🗅 🛊 Bookmanis 🕘 🛛                      | 🖬 faosbook 🚊           | 🚦 Importado de Interno 🗳 Videos de cafeterias i | C Nueva petala      | a 🖉 Maper    | gratuites de 🗧 📒 Convertidor Paulhão |                  | * 5 Оток лися    | ом | 21.44             | aciones 🗋 🗰 Books                                                                                                    | n 0 🖬 h     | abook 🚊 📒        | beportado de le | nen: G Volen I | kofenis 🗋                     | Norva pettalla 🏼 🗿 M | lagna grafuitor de 🗧 📒 I | Convertidor YouTub | <ul> <li>Otos natad</li> </ul> |
|                                     | 5 7                                           | SUP                 | IR 8                                    |             | LMA<br>Cont      | s de buera fe No sequelidas<br>of de formaciones (2P(2))/2PD |           |                                  |   | Т                       | arneo : TORNEO "GUILL                          | ERMO MICH              | I PISPIEIRO' SUPER 8                            |                     |              |                                      |                  |                  |    | 1.2               | meo : TORNEO "OU                                                                                                    | LLERMO MIC  | H PISPIER        | O' SUPER 8      |                |                               |                      | LOCAL                    |                    | VISITANITE                     |
|                                     |                                               | Organic             | adur Cardobesa                          |             | TRA              | FTE 15                                                       |           |                                  |   | Re Bo                   | rida : SUPER 8                                 |                        |                                                 |                     |              |                                      |                  | 0 -              |    |                   | IGA SUPER B                                                                                                    |             |                  |                 |                |                               |                      | 15                       |                    | 38                             |
|                                     |                                               | Dvste               | escliptera                              |             | their            | 1941 B                                                       |           |                                  |   |                         | dia Hasha I                                    |                        |                                                 |                     |              |                                      |                  |                  |    | - P               | the : Feche 1                                                                                                    |             |                  |                 |                |                               |                      |                          |                    |                                |
|                                     |                                               | Callege             | ix Primera                              |             | <b>Berge</b>     | iere dorsales NO                                             |           |                                  |   |                         | Chill Provine 1                                |                        |                                                 |                     |              |                                      |                  |                  |    | 2                 | ish nimen: ADE7                                                                                                    |             |                  |                 |                |                               |                      | Cordobesa                |                    | Cordobesa LA                   |
|                                     |                                               | line: b             | anculeo                                 |             |                  |                                                              |           |                                  |   | - Fee                   | iha de juego tertativa : 17/86/2017            |                        |                                                 |                     |              |                                      |                  |                  |    |                   | and the second second se | -           |                  |                 |                |                               |                      | MARKA                    |                    | TABLADA                        |
| E Particia<br>Tomas her             | jitot a reporte                               | D Topriss           | 9 Partico<br>Visitoria                  | fecha       | ная              | Addres                                                       | Leado     | Actions                          | - |                         | rtidos de la fechi<br>Loral<br>Cerdelena JODEN | Kenned and             | Visitaria<br>Ordebes Lé TABLADA                 | Feeha<br>12/06/2017 | Hers<br>1620 | Atles<br>Rodipez Ansle, Rod Ferando  | Estada<br>Corado | Acciones<br>E-   | -  | £9,<br>10,<br>10, | ipo LOCAL: Cordab<br>Hander<br>Hander<br>Hander                                                                                                    | na JOCREY V | ILLA MARIA       | K.              |                |                               |                      |                          |                    | 0.                             |
| COPER Divide 1                      | Carácitesa PlacEMO BALID                      | 30.                 | Cardabesa UNI-CURE                      | 17/06/2011  | 14.00            | disagram.                                                    | Penderde  |                                  |   |                         | Conditional PALERIAD BAUD                      | 30.                    | Conditiona UNI CUIRE                            | 17/06/2017          | 16.00        | Asigner                              | Perdiente        | <b>-</b> -       |    |                   |                                                                                                    |             | NUMBER OF STREET |                 |                |                               |                      |                          |                    |                                |
| Surger a feature 1                  | Condobese JOCKEY CLEB<br>CORPORA              | 29-27               | Conditional UNIVERSITATIO -<br>CONDUCEA | 17/96/2011  | 14.00            | Peortes Gardano                                              | Pendiente |                                  |   | ι.                      | Cerditivese JOCKEY CLUB CORDOR                 | 25-27                  | Condebasa UNIVERSITARIO - CORDOBA               | 17)06/2017          | 16.00        | Reartes Outlavo                      | Perdietla        | -                |    |                   |                                                                                                    |             | -                | Setura          | holdentia      | Par.                          | ingelier             |                          | (inde              |                                |
|                                     |                                               |                     |                                         |             |                  |                                                              |           | _                                |   |                         | Condobena TALA R.C.                            | 16.                    | Condisibusia CORDOBA ATHAETIC                   | 17/06/2017          | 16.00        | Anigrae                              | Pendiente        |                  |    |                   |                                                                                                    | 10          |                  |                 | line .         |                               | 11-Bergin, Parcelle  |                          |                    |                                |
| DUPOT D Twohe 1                     | Condobese TALAR.C.                            | 16.,                | Eschera CORDINA<br>AD44270              | 17/86/2811  | 16.00            | Asignet                                                      | Pendiante |                                  |   |                         |                                                |                        |                                                 | _                   |              |                                      |                  | -                |    |                   |                                                                                                    |             |                  |                 | in web         |                               | 12-Maliguet Marin    |                          |                    |                                |
|                                     | Cardedness CONTONS                            |                     |                                         |             |                  |                                                              |           |                                  |   | 0.2211                  |                                                |                        |                                                 |                     |              |                                      |                  |                  |    |                   |                                                                                                    |             | -                |                 | ingoal         |                               | 81-Sentral/Advan     |                          |                    |                                |
| Surfa Linese 1                      |                                               | 2218                | LINGSONS LA THELADA                     | 24/96/281   | 1600             |                                                              | rectario  | -                                |   |                         |                                                |                        |                                                 |                     |              |                                      |                  | Manual           |    |                   | o the second                                                                                                    |             | -                | -               |                |                               |                      |                          |                    | Testar Inte                    |
| <ul> <li>BOLDEV SN RCpeg</li> </ul> | <ul> <li>21 coni. Oi Juveni d., pt</li> </ul> |                     |                                         |             |                  |                                                              |           |                                  | - | 2.0                     | criminal values of a                           | cons. chi Juseni d     | 1.98                                            |                     |              |                                      |                  |                  | ·  |                   |                                                                                                    | A 000       | Con Address of   | -               |                |                               |                      |                          |                    |                                |

Si se hubiera hecho "Click" sobre un Club cuyas "incidencias" no fueron cargadas, la imagen que se obtendrá es solo la de las columnas de jugadores "Titulares" y "Suplentes" convocados al partido lo que indicará que las "incidencias" no están completas y por consiguiente el partido "no fue cerrado" que sería lo mismo que decir que "aún se está jugando". La imagen siguiente, ilustra lo explicado:

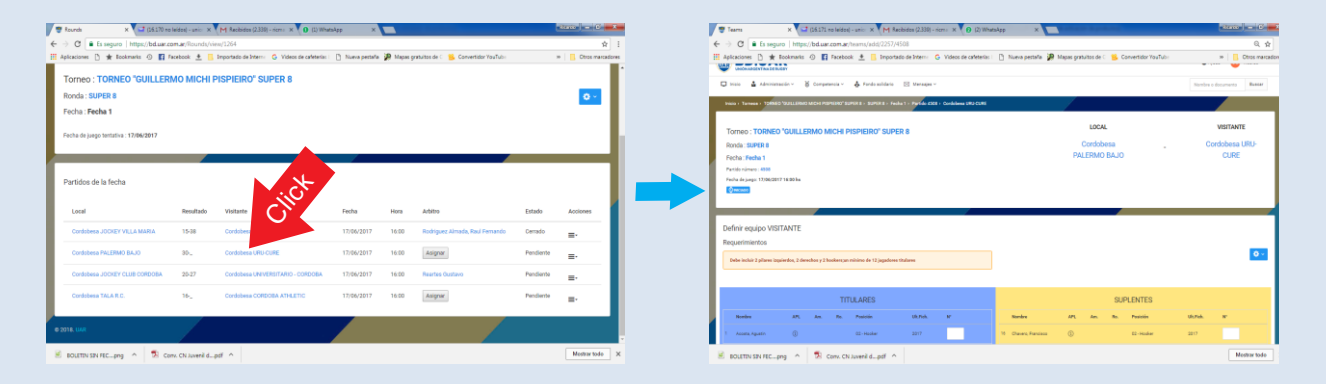

### REITERAMOS LA OBLIGATORIEDAD DE DAR DE ALTA LOS ENCUENTROS. TODOS, AUN CUANDO SEAN SOLO AMISTOSOS, DEBEN SER REGISTRADOS EN BDUar.

### LA UAR NO RECONOCERÁ COMO "LEGAL", ANTE CUALQUIER INSTANCIA QUE SE REQUIERA, A TODO AQUEL PARTIDO QUE NO HAYA SIDO REGISTRADO EN BDUar.

### <u>ALTA DE PARTIDOS</u>:

Como se explicó anteriormente, la "Carga de Partidos" es "Obligatoria", razón por la cual<u>, todo encuentro dentro de</u> la jurisdicción de la Unión Argentina de Rugby que se dispute sin haber sido previamente "dado de alta" y sin que los jugadores intervinientes (cuyo status debe ser el de "Jugador Fichado") hayan sido incorporados a la Tarjeta de Partido <u>Electrónica que se genera al crearse el partido, será considerado "no autorizado",</u> y por consiguiente "<u>carente de</u> <u>legalidad</u>" al momento de ser tomado como referencia ante cualquier situación en la que se requiera demostrar su disputa.

La BD.UAR cuenta con la herramienta para generar (dar de alta) los encuentros Amistosos (que podrán crear los clubes locales para "sus propios encuentros" con otros clubes ó bien la Unión para "partidos oficiales" organizados por la misma) y el hecho de crear los partidos genera una "Tarjeta de Partido Electrónica" de manera automática, online, a la cual tienen acceso ambos equipos para completarla con sus propios jugadores. Tales jugadores debieron ser "convocados" previamente para luego poder "incorporarlos" a esa tarjeta de partido electrónica. Una vez terminado el partido, quien haya sido designado para "cargar las incidencias" (referee o club local), se encargará de hacerlo y de esa manera el partido se dará por "cerrado" ó "finalizado". Los datos quedarán inmediatamente registrados en la Base de Datos UAR (BD.UAR). En el caso de Partidos Oficiales, los datos almacenados se utilizarán para elaborar la Tabla de Posiciones.

Brevemente, intentaremos explicar la manera de crear partidos, convocar jugadores, incorporarlos a las tarjetas electrónicas, cargar las incidencias y luego "cerrar" un partido:

### <u> Crear Partidos Amistosos (Club Local):</u>

Ayuda: Haga **ctrl + click** en el siguiente vínculo:

#### http://www.unioncordobesaderugby.com.ar/es/2018/03/tutorial-amistosos-bd-uar/

Ingresar con el "usuario administrativo club" a BDUar y hacer Click en la solapa "Competencia/Amistosos" y al abrirse la pantalla, hacer Click en el botón de "opciones" que se ubica en el ángulo superior derecho, indicado con un angranaje blanco sobre un rectángulo azul, acción ésta que desplegará el menú de "agregar partido amistoso". Ver imágenes

| <br>GE12 no indeg - unit: X     G (I) Wathlep     X     The function of the function of the function of the function     X     C     C              |                                                                                                    | 🖃 (1517) zelakšaji - sano in X 🕐 (1) (Natalilapi - X 🖉 Matchen - X 🐨 (15) 240 Marj Gene - 4 X 🔽                                           |                                       |
|----------------------------------------------------------------------------------------------------|----------------------------------------------------------------------------------------------------|----------------------------------------------------------------------------------------------------|---------------------------------------|
| 📰 Apicaciones 🗅 🌟 Ecolomatis O 📓 fecebook 🛓 🔂 Importado de Integra 🖓 Videos de calébraio I 🗋 Nueva pestalha 🎘 Mapas gestuitos de C. 💁 Convertidor 1 | NTubr = Cross manadones                                                                                                    | 🛿 Aplicaciones 🗋 🌟 Bookmanis 💿 🛐 Recebook 🛓 📑 Importado de Intern: 🗘 Vídeos de carletería: 🗋 Nueva pestata 🐲 Mapas gratuítos de 🗆 Gonveti | tidor YouTub- # Otros merced          |
|                                                                                                    | 🖌 Ayuda 🛛 📀 Ricardo ~                                                                                                    |                                                                                                    | 😧 Ayuda 🛛 💿 Ricardo 🛩                 |
| 📮 Inicio 🔒 Administración - 🛛 👸 Competencia 🗾 👩 Fondo solidario 🖂 Mensajes -                                                                        | Nombre o documento Butcar                                                                                                    | 📮 Inicio 🛔 Administración - 👸 Competencia - 👌 Fondo solidario 🖂 Mensajes -                                                                | Nombre o documento Buscar             |
| ricis 🝷 Tamesa 😥                                                                                                    |                                                                                                    | Trico                                                                                                    |                                       |
| Partidos                                                                                                    |                                                                                                    | Partidos                                                                                                    |                                       |
| Film                                                                                                    | ~ <b>_</b>                                                                                                    | Filtro                                                                                                    | ACC                                   |
| Tomeo : Instancia : División : Seso : Amistos                                                                                                    | e in the second second s | Tomeo : Instancia : División : Sexo : Ami                                                                                                 | Agregar partido amistoso<br>Jistoso : |
| (cualquiera) * (cualquiera) * (cualquiera) * Si                                                                                                    |                                                                                                    | (cualquiera) * (cualquiera) * (cualquiera) * 5                                                                                            | s •                                   |
| Unión: Diab: Fecha desde: Fecha hasta: Nombre                                                                                                    |                                                                                                    | Unión: Club: Fecha desde: Fecha hesta : Norr                                                                                              | nbre :                                |
| (cualquiera) • (cualquiera) • dd/mm/assa 🕽 •                                                                                                    |                                                                                                    | (cualquiera) • (cualquiera) • dd/mm/aaaa dd/mm/aaaa                                                                                       |                                       |
|                                                                                                    |                                                                                                    |                                                                                                    |                                       |
|                                                                                                    | riter .                                                                                                    |                                                                                                    | . Filtrar                             |
|                                                                                                    |                                                                                                    |                                                                                                    |                                       |

Esta acción desplegará la pantalla en la cual se ingresará la información concerniente al partido que se pretende dar de alta (Local, Visitante, División, Sexo, cant. de Titulares, cant. de Suplentes, Fecha y Hora de Inicio, Sede), al hacer Click en *"guardar"* al pie de la pantalla, el partido quedará cargado y a la espera de que cada equipo convoque a sus respectivos jugadores para conformar la "Tarjeta Electrónica de Partido", como se ilustra en las siguientes imágenes:

| (16.172 no leidos) - unio 🛛 🗙 💽 (3) WhatsApp   | x 🖉 Matches x 🔽 🗰 (10) ZHU M                      | tix Gener: 41 X                                            |                           | 🔛 (16.172 no leidos) - unio  🖲 (3) | WhatsApp X 🖤 Matches X 🗖 (30) 20                         | U Mix   Gene::: 41 X                                       |                      |
|------------------------------------------------|---------------------------------------------------|------------------------------------------------------------|---------------------------|------------------------------------|----------------------------------------------------------|------------------------------------------------------------|----------------------|
| ← → C      Es seguro   https://bduar.com.ar/Ma | atches/addFriendly                                |                                                            | Q. \$ 1                   | ← → C ■ Es seguro   https://b      | duar.com.ar/Matches/addFriendly                          |                                                            | 风☆                   |
| III Aplicaciones 🗅 ★ Bookmarks 💿 🖬 Facebook    | 👲 🧧 Importado de Interni 🕒 Videos de cafeterías i | 🗅 Nueva pestaña 🏼 😰 Mapas gratuitos de 🗇 🥵 Convertidor You | ub: IN Ctros marcadores   | 🗄 Aplicaciones 🗅 ★ Bookmarks 🔘     | Facebook 🚊 🔚 Importado de Intern: G Videos de caleterías | 🗈 Nueva pestaña 🏾 🗿 Mapas gratuitos de 🗧 😕 Convertidor You | ub: H Otros marcadon |
|                                                |                                                   |                                                            |                           |                                    | División :                                               | Sexo :                                                     |                      |
|                                                |                                                   |                                                            | 🕢 Ayuda 🛛 🕺 Ricardo 🗸     |                                    | (cualquiera)                                             | Masculino                                                  |                      |
|                                                |                                                   |                                                            |                           |                                    | Titulares por equipo :                                   | Suplentes por equipo :                                     |                      |
| 💭 Inicio 🎍 Administración ~ 👸 Co               | competencia - 👌 Fondo solidario 🖂 Mei             | nsajes V                                                   | Nombre o documento Buscar |                                    | 15                                                       | 8                                                          |                      |
| Iricio                                         |                                                   |                                                            |                           |                                    | Fecha:                                                   | Hora de inicio :                                           | _                    |
|                                                |                                                   |                                                            |                           |                                    | 01/03/2018                                               | 12:00                                                      | •                    |
| Agregar partido amistoso                       |                                                   |                                                            |                           |                                    | Lugar (Sede-Cancha) :                                    | Observaciones :                                            |                      |
|                                                |                                                   |                                                            |                           |                                    |                                                          |                                                            |                      |
| Local                                          |                                                   |                                                            |                           |                                    |                                                          |                                                            |                      |
| Unión :                                        |                                                   | Club :                                                     |                           |                                    |                                                          |                                                            |                      |
| Cordobesa                                      | •                                                 | (cualquiera)                                               | ·                         |                                    | Arbitro :                                                | Estado :                                                   | 1. CT                |
| Nombre del eq                                  | quipo local :                                     |                                                            |                           |                                    | (sin designar)                                           | Pendiente                                                  | C.                   |
| Cordobesa                                      |                                                   |                                                            |                           |                                    |                                                          |                                                            |                      |
| Visitante                                      |                                                   |                                                            |                           |                                    |                                                          | Guard                                                      |                      |
| Unión :                                        |                                                   | Club :                                                     |                           |                                    |                                                          |                                                            |                      |
| Alto Valle                                     |                                                   | (cualquiera)                                               | •                         |                                    |                                                          |                                                            |                      |
|                                                |                                                   |                                                            |                           |                                    |                                                          |                                                            |                      |

Convocar Jugadores:

Para incorporar jugadores al plantel que integrará posteriormente la "Tarjeta Electrónica de Partido", deberá necesariamente "convocarlos". Para ello, siempre mientras estemos utilizando el "usuario administrativo club" ingresaremos a la solapa **"Administración/Jugadores"**, y haremos Click en **"jugadores"**, lo que nos llevará a la pantalla que mostrará a todos nuestros jugadores (los propios del Club del usuario) registrados históricamente en el Club. Esta pantalla se desplegará mostrándonos un filtro con diferentes opciones (si no apareciera desplegado, se deberá hacer Click en la pequeña viñeta que aparece en el ángulo superior derecho, indicado en la imagen con una flecha de color naranja) las que nos permitirán seleccionar los parámetros para ver *solo los jugadores "habilitados" para jugar*, en éste caso los jugadores fichados entre el 01/01/2017 y el día actual haciendo previamente Click en el botón "filtrar" indicado en la imagen con una flecha de color verde), recordando que para 2018, están habilitados los jugadores fichados en 2017 con validéz hasta el 30/04/2018 (autorizados por UAR). Ver las imágenes:

| CE (16.173 no leidos) - unic X 🔕 WhatsApp X 🔾 Davisourid X 🖬 (10) Deep & Soulful (                                                                       |                                                                               |         | 🖙 (5.17) no holds ( - unic: X 🕐 (1) Whendage X 🐨 Players X 🗰 (10) Deep & Sould ( ) + X                                                                                                    |                               |
|----------------------------------------------------------------------------------------------------|-------------------------------------------------------------------------------|---------|----------------------------------------------------------------------------------------------------|-------------------------------|
| ← → X ▲ Es seguro   https://bduar.com.ar/dishboard ■ Anizairens D ◆ Resizerais O ■ Excite + D Insected de Interv. G Video de cafetaria   D Nama restable | R. St. 1                                                                      |         | 🗨 🗇 🖸 💼 tis keguro   mitips://bituals.com.ar/ur<br>III Aplicaciones 🗅 🖈 Bookmanis 📀 👔 Facebook 🗶 📙 Importado de Intern: 🔓 Videos de cafeterias   🗅 Nueva pentaña 🖗 Mapas gratuitos de C. 🥵 Convertia | der YesTub: =   📒 Otres møner |
|                                                                                                    | 🖗 Ayuda 🛛 💿 Ricardo ~                                                         |         | BD.UAR                                                                                                    | 🗑 Ayuda 🛛 💿 Ricardo v         |
| 📮 Inicio 🛔 Administración - 🔏 Competencia - 🍐 Fondo solidario 🖂 Mensajes -                                                                               | Nombre o documento Buscar                                                     |         | 📮 Inicio 🚡 Administración v 🕈 Competencia v 🔥 Fondo tolidario 🖂 Mentajes v                                                                                                    | Nombre-o documento Buscar     |
| nicos 🕈 Uniones                                                                                                    |                                                                               |         | Not                                                                                                    |                               |
| Evolución Clubs                                                                                                    | Circulares oncision Veritodas - 0                                             | <b></b> | Jugadores                                                                                                    |                               |
| Totales L Jugadores Referees                                                                                                    | 19/01/2018 009-2018 - Proroga vencimiento fichajes 2017 e                     |         | Pitro                                                                                                    |                               |
| Paces     Encietor de lucedores     Ethos -0- No Competitivos                                                                                            | 01/11/2017 008-2017 - Reiteracion del listado de requisitos obligatorios 2018 | · · · · | Unión: Chū: Dhisón:                                                                                                    |                               |
| 6020 BE Carifulas de clubs                                                                                                    | 13/10/2017 007-2017 - Envio de afiches de Rugby Seguro •                      |         | Categoria : FNac. desde : FNac. hasta : FFichaje desde : FFichaje h                                                                                                    | Competitivo                   |
| 5050                                                                                                    |                                                                               |         | (cualquiera) • dd/mm/asaa dd/maasa 01/01/2017 01/03/2018                                                                                                    | (cualquiera)                  |
| 4000                                                                                                    | Fichajes                                                                      |         | Posicion : Bess : Condicion : Nom<br>(sualquees) * Masculeo * Jugedar *                                                                                                    | sre o Documento :             |
| 3000                                                                                                    | Fichajes 2018 2017                                                            |         |                                                                                                    | Click                         |
| 2000                                                                                                    | Total Competitivos 27 5199                                                    |         |                                                                                                    | ribe                          |
| Intgalifed uar comavidasheand#                                                                                                    | Total No Comp. 0 3695                                                         |         | Club N° Dopumento Nombre F. Nacimiento Categoría APL Posición habitual Ultimo fichaj                                                                                                    | e Jug/Ref Acciones            |

El acto de filtrar nuestros jugadores, nos desplegará la pantalla que los mostrará y, haciendo Click en el nombre de cada uno de ellos (de a uno por vez), nos abrirá la ficha del elegido pudiendo dentro del menú *"opciones"* (engranaje blanco sobre recuadro azul, en el ángulo superior derecho) optar por la orden *"agregar convocatoria"*. Ver Imagen:

| C B Esseniro http:      | e//hd.uar.com.ar/ar            |                            | -                    |                   |            |                      |                    |                | 0.0           |                                                                                                    |                        |
|-------------------------|--------------------------------|----------------------------|----------------------|-------------------|------------|----------------------|--------------------|----------------|---------------|----------------------------------------------------------------------------------------------------|------------------------|
| licaciones 🗅 ★ Bookmark | G 🖬 Facebook                   | 👲 📃 Importado de Interno 🕻 | Videos de cafeterias | D Nueva pestal    | ia 🍺 Mapas | s gratuitos de 🗧 🙁 C | invertidor YouTube |                | * Ctros marca | <ul> <li>C = C = ts seguro   https://bduar.com.u/player/view/228675</li> <li>dataraises: D: # Rosimaria: O E Facebook # Intercontato de Interco. G. Videos de caliterrios: D: Nueva pestala: Massa prohitica de C</li></ul> | * <b>1</b> 0           |
| BD.UAR                  |                                |                            |                      |                   |            |                      |                    | <b>O</b> Ayuda | 💿 Ricardo -   | BD.UAR                                                                                                    | 🖌 Ayuda 💿 Rica         |
| Inicio 🛓 Administración | Competencia -                  | 🔥 Fondo solidario 🛛 🖂      | Mensajes ~           |                   |            |                      |                    | Nombre o docu  | mento Buscar  | 🖵 Inicio 🎍 Administración - 👸 Competencia - 👌 Fondo solitario 🗵 Mensajes -                                                                                                    | Nombre o documento     |
| nicio                   |                                |                            |                      |                   | 1          |                      |                    |                |               | Inicle + Cardobesa + AERO CLUB RIO CUARTO + Aquero, Marcos                                                                                                    |                        |
| inadores                |                                |                            |                      |                   |            |                      |                    |                |               |                                                                                                    | Click                  |
|                         |                                |                            |                      |                   |            |                      |                    |                |               |                                                                                                    | Ver ficha              |
| Filtro                  |                                |                            |                      |                   |            |                      |                    |                | ~             | N Doc 39/35051 Unión: Contobera                                                                                                    | 201000000              |
| Unión :                 |                                | Club :                     |                      | División :        |            |                      |                    |                |               | F Nacimiento: 15/04/1990 Cute: AERO CLUB RIO CUARTO                                                                                                    | Modificar Japador      |
| Cordobesa               |                                | AERO CUUB RIO CUARTO       |                      | Primera           |            |                      |                    |                |               | Nacionalidad: Posición 03 - Pitar derecho 2                                                                                                    | Agregar denuncia de le |
| Categoría :             | FNac. desde                    | FNac. hast                 |                      | F.Fichaje desde : |            | F.Fichaje hasta      | 0                  | ompetitivo :   |               | Catogoliz M19 Pos. attenuity a 2. 2                                                                                                    | Agregar sanción discle |
| (cualquiera)            | <ul> <li>dd/mm/aaaa</li> </ul> | dd/mm/a                    | 889                  | 01/01/2017        |            | 01/03/2018           |                    | (cualquiera)   | •             |                                                                                                    | Agregar convocatoria   |
| Posición :              |                                | Sexo :                     |                      | Condición :       |            |                      | Nombre o Documents | 01             |               |                                                                                                    | Agregar solicitud de p |
| (cualquiera)            |                                | Masculino                  | •                    | Jugador           |            | •                    |                    |                |               |                                                                                                    |                        |
|                         |                                |                            |                      |                   |            |                      |                    |                |               | 🕼 Datos personales 💼 Cobertura médica 👘 Fichajes                                                                                                    |                        |
|                         |                                |                            |                      |                   |            |                      |                    |                | - Filtur      | Mal: marosaguerogra@gmail.com Dirección Leyes oberas 25w Provincia/Estado: CORDOBA                                                                                                    |                        |
| Chill                   | Nº Documento                   | dife                       | E Nacimiento         | Categoria         | API        | Projekte tubilitad   | Ultimo fichaie     | huillet        | Acciseen      | Teldforo f(i): 15432173 Clussel (DP): Rio Cluarto (5808) Palo:<br>Teldforo oslular 154325349                                                                                                    |                        |
| AFRO CLUB RID CUARTO    | 39175051                       | Amore Marris               | 15/06/1998           | MIR               |            | 03 - Pilar derecho   | 2017               |                | _             |                                                                                                    |                        |
|                         |                                |                            |                      |                   |            |                      |                    | 2              | =-            | * MIN 112                                                                                                    |                        |

La opción "agregar convocatoria" nos permitirá ver los partidos que han sido previamente cargados, lo que hará posible elegir el partido al cual se pretende convocar al jugador seleccionado. Así se hará con cada uno de los jugadores que se seleccione. La convocatoria de nuestros jugadores, permitirá que tras hacerlo, podamos incorporarlos a la "Tarjeta Electrónica de Partido", eligiéndolos uno por uno hasta completar el número permitido en la tarjeta, extrayéndolos desde una lista con "n" jugadores "convocados" mediante sucesivos Clicks en los botones "elegir jugador" que aparecen en ella, tanto para "Titulares" como para "Suplentes". Cabe destacar que cada Club/Equipo deberá completar <u>su propia Tarjeta de Partido en la BD.UAR</u>. Ver imagen:

| <ul> <li>C</li> <li>E seguro   https://bduar.com.ar/teams/add/3682/9524</li> <li>Aplicaciones</li> <li>Aplicaciones</li> <li>Tecebook</li> <li>Facebook</li> <li>Importado de Interne</li> <li>Videos de cafeterías :</li> <li>Nueva pestaña</li> <li>Mapas gratuitos de C</li> <li>Convertidor YouTube</li> <li>Importado de Interne</li> <li>Videos de cafeterías :</li> <li>Nueva pestaña</li> <li>Mapas gratuitos de C</li> <li>Convertidor YouTube</li> <li>Importado de Interne</li> <li>Videos de cafeterías :</li> <li>Nueva pestaña</li> <li>Mapas gratuitos de C</li> <li>Convertidor YouTube</li> <li>Importado de Interne</li> <li>Videos de cafeterías :</li> <li>Nueva pestaña</li> <li>Mapas gratuitos de C</li> <li>Convertidor YouTube</li> <li>Importado de Interne</li> <li>Videos de cafeterías :</li> <li>Nueva pestaña</li> <li>Mapas gratuitos de C</li> <li>Convertidor YouTube</li> <li>Importado de Interne</li> <li>Videos de cafeterías :</li> <li>Nueva pestaña</li> <li>Mapas gratuitos de C</li> <li>Convertidor YouTube</li> <li>Importado de Interne</li> <li>Videos de cafeterías :</li> <li>Nueva pestaña</li> <li>Mapas gratuitos de C</li> <li>Convertidor YouTube</li> <li>Importado de Interne</li> <li>Videos de cafeterías :</li> <li>Nueva pestaña</li> <li>Mapas gratuitos de C</li> <li>Convertidor YouTube</li> <li>Importado de Interne</li> <li>Videos de cafeterías :</li> <li>Nueva pestaña</li> <li>Mapas gratuitos de C</li> <li>Convertidor YouTube</li> <li>Importado de Interne</li> <li>Videos de cafeterías :</li> <li>Nueva pestaña</li> <li>Mapas gratuitos de C</li> <li>Convertidor YouTube</li> <li>Videos de cafeterías :</li> <li>Nueva pestaña</li> <li>Mapas gratuitos de C</li> <li>Convertidor YouTube</li> <li>Nueva pestaña</li> <li>Nueva pestaña</li> <li>Nueva pestaña</li> <li>Nueva</li></ul> | Q☆<br>s marcador |
|----------------------------------------------------------------------------------------------------|------------------|
| 🔛 Aplicaciones 🗅 🖈 Bookmarks 😳 👔 Facebook 🛓 📄 Importado de Interne 🔓 Videos de cafeterías I 🗅 Nueva pestaña 🎲 Mapas gratuitos de C 😫 Convertidor YouTube 🔅 🔌 📔                                                                                                    | s marcador       |
| Noiso + Amistasse + Partido 9224 - Condusase URU CUINE                                                                                                    |                  |
|                                                                                                    |                  |
|                                                                                                    |                  |
| Torneo: Amistosos LOCAL VISITANTE                                                                                                    |                  |
| Ronda : Cordobesa URU- Cordobesa AE                                                                                                    | 0                |
| Fecha: CURE CLUB RIO CUA                                                                                                    | то               |
| Partido número : 9524                                                                                                    |                  |
| Fecha de jungo: 24/02/2018 13:00 ha                                                                                                    |                  |
| Sole de Dasta UCR No                                                                                                    |                  |
|                                                                                                    |                  |
|                                                                                                    |                  |
| Definir equipo LOCAL                                                                                                    |                  |
| Requerimientos                                                                                                    |                  |
|                                                                                                    | <b>\$</b> ~      |
|                                                                                                    | _                |
|                                                                                                    |                  |
|                                                                                                    |                  |
|                                                                                                    | _                |
| Nombre Am. Ro. Posición Ult.Fich. Nº Nombre Am. Ro. Posición Ult.Fich. Nº                                                                                                    |                  |
| 1 Engrägeler                                                                                                    |                  |
| 2 Engi Jugador 17 Engi Suplema                                                                                                    |                  |
| 3 Even Jundar 18 Even Suders                                                                                                    |                  |